# SISTEMA INTEGRADO DE BIBIOTECAS DA UFPI – SIBi/UFPI TUTORIAL

SOLICITAÇÃO DE FICHA CATALOGRÁFICA - DISCENTE

#### PASSO 1 – ACESSE O SIGAA

| UFPI - SIGAA - Sistema Integrado de Ges                                                                                                    | stão de Atividades Acadêmicas                                                                                                    |                                                                                                    |  |  |  |
|----------------------------------------------------------------------------------------------------|----------------------------------------------------------------------------------------------------|----------------------------------------------------------------------------------------------------|--|--|--|
|                                                                                                    |                                                                                                    |                                                                                                    |  |  |  |
| O sistema diferencia letras m                                                                                                    | ATENÇÃO!<br>aiúsculas de minúsculas APENAS na senha, portanto ela deve s<br>no cadastro.                                                                          | ser digitada da mesma maneira que                                                                                     |  |  |  |
| SIGAA<br>(Acadêmico)                                                                                                    | <b>SIPAC</b><br>(Administrativo)                                                                                                    | SIGRH<br>(Recursos Humanos)                                                                                           |  |  |  |
| <b>SIGAdmin</b><br>(Administração e Comunicação)                                                                                                    |                                                                                                    |                                                                                                    |  |  |  |
| Perde                                                                                                    | u o e-mail de confirmação de cadastro? Clique aqui para rec<br>Esqueceu o login? Clique aqui para recuperá-lo.<br>Esqueceu a senha? Clique aqui para recuperá-la. | cuperá-lo.                                                                                                    |  |  |  |
|                                                                                                    | Entrar no Sistema                                                                                                    |                                                                                                    |  |  |  |
|                                                                                                    | Usuário:                                                                                                    |                                                                                                    |  |  |  |
|                                                                                                    | Senha: Entrar                                                                                                    |                                                                                                    |  |  |  |
| Professor ou Funcionário,<br>caso ainda não possua cadastro no SIGAA,<br>clique no link abaixo.<br>clique no cadastro-se<br>cadastre-se<br>cadastre-se<br>cado o Mozilla Firefox, para baixá-lo e instalá-l |                                                                                                    | Aluno,<br>inda não possua cadastro no SIGAA,<br>clique no link abaixo.<br>Cadastre-se<br>o e instalá-lo, clique aqui. |  |  |  |
|                                                                                                    | 📂 Para visualizar documentos é necessário utilizar o Adobe Reader, para baixá-lo e instalá-lo, clique aqui.                                                       |                                                                                                    |  |  |  |
| SIGAA   Superintendência de Tecnol                                                                                                    | ogia da Informação - STI/UFPI - (86) 3215-1124   sigjb04.ufpi.br.insl                                                                                             | tancia1 - vSIGAA_3.12.143 01/07/2019 08:28                                                                            |  |  |  |

### PASSO 2 – ACESSE O PORTAL DO DISCENTE

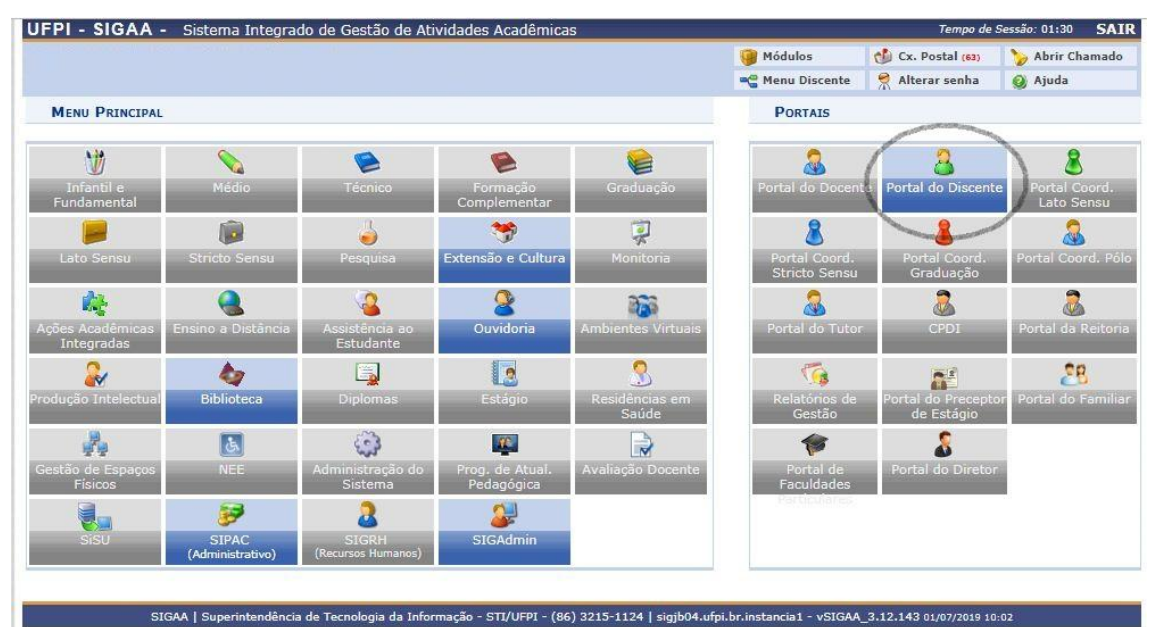

| FPI-SIGAA - SI                                                                                                    |                                                                                                    |                                                                                                    | • •                                                       |                                                                                                    |                      |                |
|----------------------------------------------------------------------------------------------------|----------------------------------------------------------------------------------------------------|----------------------------------------------------------------------------------------------------|-----------------------------------------------------------|----------------------------------------------------------------------------------------------------|----------------------|----------------|
|                                                                                                    | stema Integrado de Ge                                                                                              | estao de Atividades Acad                                                                                    | emicas                                                    | <b>2</b>                                                                                                    |                      | SA             |
|                                                                                                    |                                                                                                    |                                                                                                    |                                                           | Módulos                                                                                                    | Cx. Postal (63)      | > Abrir Chamad |
|                                                                                                    |                                                                                                    |                                                                                                    |                                                           | 📲 Menu Discente                                                                                                 | 🕺 Alterar senha      | 🥥 Ajuda        |
| 🚔 Ensino 🛛 🍦 Pesquisa                                                                                                | 🖹 Biblioteca 🔉 Ambie                                                                                               | ntes Virtuais 🛛 🍓 Outros                                                                                    |                                                           |                                                                                                    |                      |                |
|                                                                                                    | Pesquisar Material no                                                                                              | Acervo                                                                                                    |                                                           |                                                                                                    | Mensager             | ns             |
| Buscar                                                                                                    | Pesquisar Artigo no A                                                                                              | Acervo                                                                                                    |                                                           | ×                                                                                                    |                      |                |
| Funcionalidade:                                                                                                    |                                                                                                    |                                                                                                    |                                                           |                                                                                                    | Atualizar Foto e Per | fil            |
| - differentiation de la                                                                                              | Empréstimos                                                                                                    |                                                                                                    | •                                                         |                                                                                                    | Meus Dados Pessoa    |                |
|                                                                                                    | Reservas de Materiai                                                                                               | s                                                                                                    | _                                                         |                                                                                                    |                      |                |
|                                                                                                    | Servicos ao Usuário                                                                                                |                                                                                                    | Agendamento de Orie                                       | tação                                                                                                    |                      |                |
| Regras das Ativida                                                                                                   |                                                                                                    |                                                                                                    | Solicitar Eicha Catalog                                   | ráfica                                                                                                    |                      |                |
| Sobre as atividades com<br>De acordo com a Norma                                                                     | る Cadastrar para Utiliz                                                                                            | ar os Serviços da Biblioteca                                                                                | SECÃO VI                                                  | Carlor and Carlor and Carlor and Carlor and Carlor and Carlor and Carlor and Carlor and Carlor and Carlor and C |                      |                |
| DAS ATIVIDADES COMP                                                                                                  | Verificar meus Víncu                                                                                               | los no Sistema                                                                                              | a seção de                                                |                                                                                                    |                      |                |
| Art. 92 As Atividades Co<br>da                                                                                       | mplementares de Gradua                                                                                             | ição, a serem desenvolvida                                                                                  | s durante o período                                       |                                                                                                    |                      |                |
| formação, constituem u                                                                                               | n conjunto de estratégias                                                                                          | s didático-nedaciócicas que                                                                                 | permitem, no                                              | > Todas                                                                                                    |                      |                |
|                                                                                                    |                                                                                                    |                                                                                                    |                                                           |                                                                                                    |                      |                |
|                                                                                                    |                                                                                                    |                                                                                                    |                                                           |                                                                                                    |                      |                |
| Turmas do Semestre                                                                                                   |                                                                                                    |                                                                                                    |                                                           |                                                                                                    |                      |                |
| Turmas do Semestre                                                                                                   | Nenhun                                                                                                    | na turma neste semestre                                                                                     |                                                           |                                                                                                    |                      |                |
| Turmas do Semestre                                                                                                   | Nenhun                                                                                                    | na turma neste semestre                                                                                     | Ver turmas ar                                             | teriores                                                                                                    |                      |                |
| Turmas do Semestre                                                                                                   | Nenhun                                                                                                    | na turma neste semestre                                                                                     | Ver turmas ar                                             | teriores                                                                                                    |                      |                |
| Turmas do Semestre<br>Comunidades Virtuais que                                                                       | Nenhun<br>Participa atualmente                                                                                     | na turma neste semestre                                                                                     | Ver turmas ar                                             | teriores                                                                                                    |                      |                |
| Turmas do Semestre<br>Comunidades Virtuais que                                                                       | Nenhun<br>participa atualmente                                                                                     | na turma neste semestre                                                                                     | Ver turmas ar                                             | teriores                                                                                                    |                      |                |
| Turmas do Senestre<br>Comunidades Virtuais que<br>FÓRUM DO CURSO DE                                                  | Nenhun<br>Participa atualmente<br>E PROGRAMA DE PÓS-GF                                                             | na turma neste semestre<br>RADUAÇÃO EM GESTÃO PÚ                                                            | Ver turmas ar                                             | teriores                                                                                                    |                      |                |
| Turmas do Semestre<br>Comunidades Virtuais que<br>FÓRUM DO CURSO DE                                                  | Nenhun<br>Participa atualmente<br>PROGRAMA DE PÓS-GR                                                               | na turma neste semestre<br>NADUAÇÃO EM GESTÃO PO                                                            | Ver turmas ar                                             | teriores                                                                                                    |                      |                |
| Turmas do Semestre<br>Comunidades Virituais que<br>FÓRUM DO CURSO DE<br>Caro Aluno, este fóru<br>a coordenação tem a | Nenhun<br>PARTICIPA ATUALMENTE<br>E PROGRAMA DE PÓS-GF<br>Im é destinado para discu<br>cesso a ele.                | na turma neste semestre<br>VADUAÇÃO EM GESTÃO PÚ<br>USSÕes relacionadas ao seu                              | Ver turmas ar<br>IBLICA<br>curso. Todos os alunos do curs | teriores                                                                                                    |                      |                |
| Turmas do Semestre<br>Comunitoades Virtuais que<br>FÓRUM DO CURSO DE<br>Caro Aluno, este fóru<br>a coordenação tem a | Nenhun<br>PARTICIPA ATUALMENTE<br>E PROGRAMA DE PÓS-GF<br>Im é destinado para discu<br>cesso a ele.<br>Cadastrar n | na turma neste semestre<br>NADUAÇÃO EM GESTÃO Pú<br>ussões relacionadas ao seu<br>ovo tópico para este fóri | Ver turmas ar<br>IBLICA<br>curso. Todos os alunos do curs | o e                                                                                                    |                      |                |

## PASSO 3 – MENU BIBLIOTECA – SERVIÇOS AO USUÁRIO – SOLICITAR FICHA CATALOGRÁFICA

## PASSO 4 - SOLICITAR FICHA CATALOGRÁFICA

| UFPI - SIGAA                        | - SIGAA - Sistema Integrado de Gestão de Atividades Acadêmicas |                                                                                      | Tempo de Sessão: 01:30 SAI |                              |                |       |
|-------------------------------------|----------------------------------------------------------------|--------------------------------------------------------------------------------------|----------------------------|------------------------------|----------------|-------|
|                                     |                                                                |                                                                                      | 🤪 Módulos                  | 👘 Cx. Postal (63)            | 🍗 Abrir Ch     | amado |
|                                     |                                                                |                                                                                      | 🔗 Alterar senha            | 🔕 Ajuda                      |                |       |
| BIBLIOTECA > I                      | MINHAS SOLICITAÇÕES                                            | de Ficha Catalográfica                                                               |                            |                              |                |       |
| A normalização<br>referências bibli | é uma validação de tra<br>ográficas, formatação,               | abalho que verifica se ele encontra-se dentro das normas estruturai<br>entre outras. | s estabelecidas. Isso      | inclui estrutura do          | documento,     |       |
| Catalogação na                      | Fonte é a geração da f                                         | icha catalográfica do seu trabalho de acordo com as normas exister                   | ntes. Essa ficha deve      | rá ser anexada ao t          | rabalho.       |       |
| Observação: C<br>nesta página.      | aso a solicitação de                                           | Catalogação na Fonte seja atendida, a ficha catalográfica ge                         | rada será anexada          | à solicitação e es           | tará disponíve | el    |
|                                     |                                                                | 📀 : Solicitar Ficha Catalográfica 🍞 : Alterar 🛛 🕑 : Remo                             | ver 🧠 : Visualiza          | ar                           |                |       |
|                                     |                                                                | Minhas Solicitações de Ficha Catalográf                                              | ICA                        |                              |                |       |
| Tipo de serviço                     | Tipo de obra                                                   | Biblioteca onde a solicitação se encontra                                            | D<br>Sol                   | ata da Siti<br>icitação Siti | Jação          |       |
|                                     |                                                                |                                                                                      |                            |                              |                |       |
|                                     |                                                                | Biblioteca                                                                           |                            |                              |                |       |
|                                     | SIGAA   Superintendênc                                         | ia de Tecnologia da Informação - STI/UFPI - (86) 3215-1124   sigjb04.ufpi            | .br.instancia1 - vSIGA     | A_3.12.143 01/07/2019        | 08:38          |       |

### PASSO 5 – PREENCHER OS CAMPOS OBRIGATÓRIOS – CADASTRAR SOLICITAÇÃO

| FPI - SIGAA - Sistema Integrado de Gestão de Atividades Acadêmicas                                |                                                    | Tempo de                            | Sessão: 01:30 | SA    |
|---------------------------------------------------------------------------------------------------|----------------------------------------------------|-------------------------------------|---------------|-------|
|                                                                                                   | 🞯 Módulos                                          | 🔥 Cx. Postal (63)                   | 🍗 Abrir Chi   | amado |
|                                                                                                   | 🔗 Alterar senha                                    | 🚱 Ajuda                             |               |       |
| Biblioteca > Solicitação de Catalogação na Fonte                                                  |                                                    |                                     |               |       |
| aro usuário, para realizar a solicitação de catalogação selecione a biblioteca de destino e infor | me o documento a ser cataloga                      | do.                                 |               |       |
| Nova Solicitação de Catalogaç                                                                     | ção na Fonte                                       |                                     | _             |       |
| Biblioteca de Envio da Solicitação: 🕷 SELECIONE                                                   | Ŧ                                                  | Selecione a Biblio                  | teca de envio | )     |
| Tipo de Obra: 🛊 SELECIONE                                                                         |                                                    | <ul> <li>Selecione o tip</li> </ul> | o do seu trat | alho  |
| Obra: 🕷 Escolher arquivo Nenhum a                                                                 | rquivo selecionado <table-cell> Anexe</table-cell> | o arquivo do seu tr                 | abalho com a  | 15    |
| Nº de páginas: *                                                                                  | total de páginas partes                            | exigidas                            |               |       |
| Palavras-chave (de 3 a 6): *                                                                      |                                                    | ?                                   | )             |       |
| Cadastrar Solicitação 🗽 << Voltar                                                                 | Cancelar Cinforme as pai                           | avras-chave do seu                  | resumo        |       |
| * Campos de preenchimento obrigatório.                                                            |                                                    |                                     |               |       |
| Biblioteca                                                                                        |                                                    |                                     |               |       |
| SIGAA   Superintendência de Tecnologia da Informação - STI/UFPI - (86) 3215-1124   1              | siqjb04.ufpi.br.instancia1 - vSIGAA                | 3.12.143 01/07/2019 08              | 3:41          |       |

**Obs1**.: A Ficha Catalográfica deverá ser solicitada somente para a versão final do trabalho;

Obs2.: Partes do trabalho que deverão ser enviadas (em PDF): folha de rosto (2ª folha), resumo com

palavras chave, sumário, quantidade de páginas ou folhas e informar se há ilustrações;

**Obs3**.: A Ficha será enviada ao usuário no formato PDF, via SIGAA.